## How to submit an application with an exchange request in USOSweb?

After submitting LA in USOS you need to follow the procedure below.

Fill out and save as a PDF file documents attached in the email:

- "Exchange request" specific for your program and study level
- "Student commitment" and
- "Language declaration" (if applicable the procedure only for some Bachelor students, who will not complete their language courses before departure)
- 1. Sign into http://usosweb.sgh.waw.pl
- 2. In the STUDENT SECTION find the tab titled "Applications"

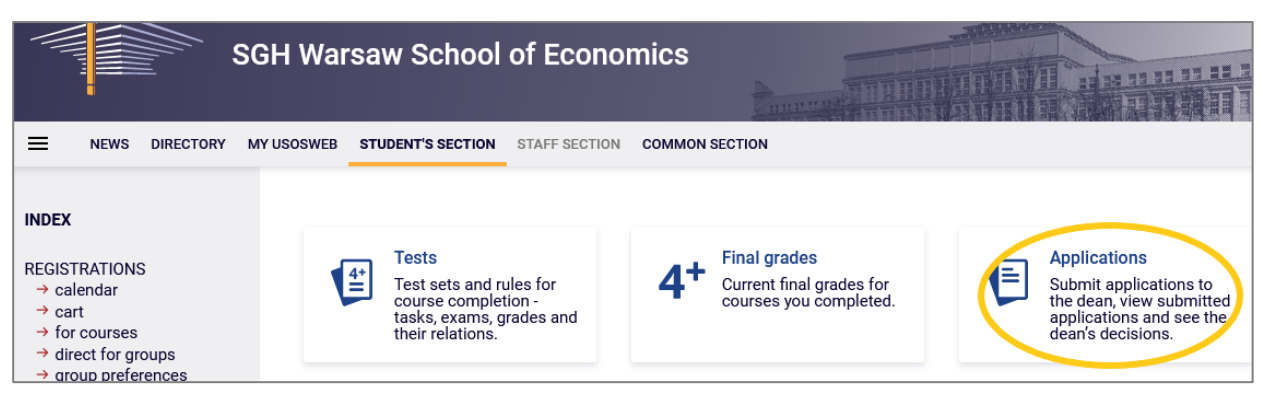

3. Click on the link – submit a new application

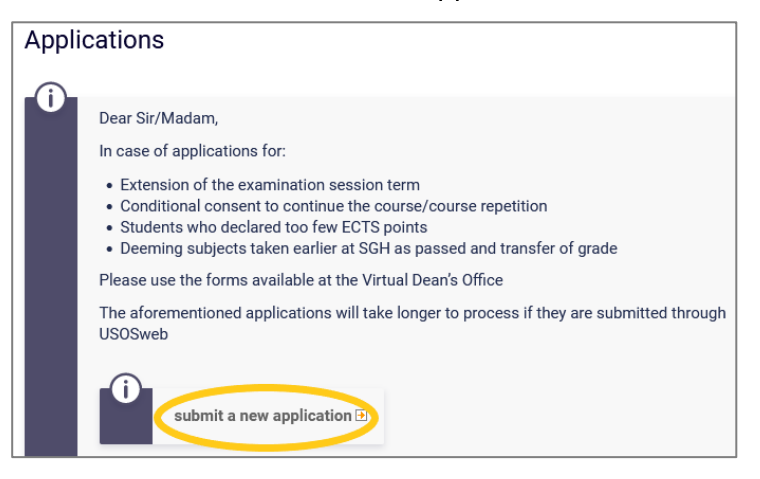

**4.** From the application list select point *2. Exchange request for students selected to international programs,* click on **Fill the form.** 

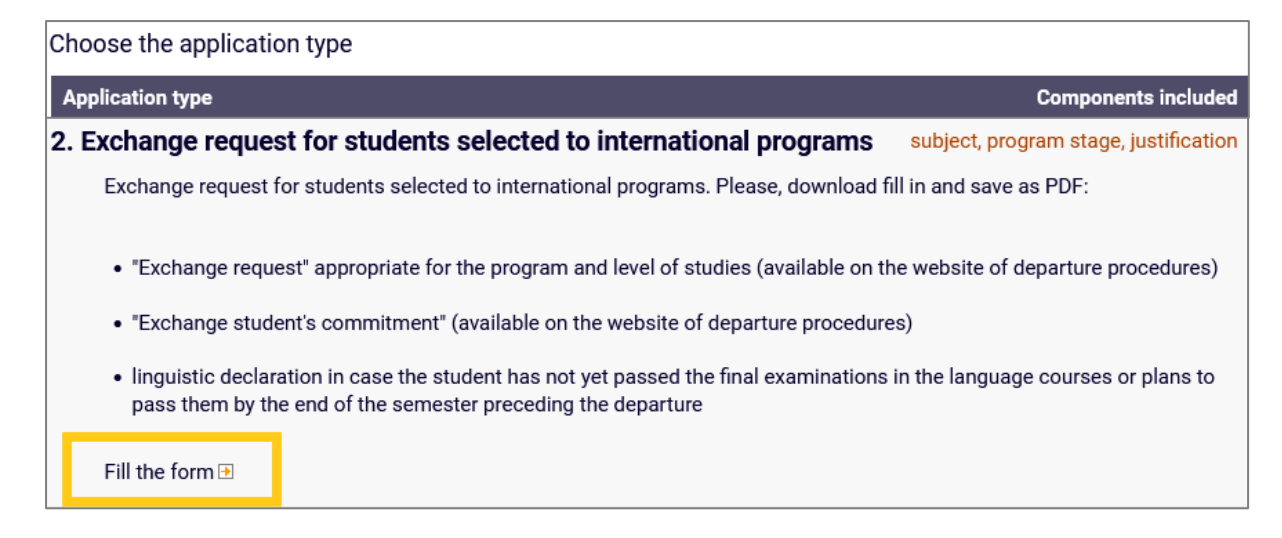

- 5. Fill out the *Application subject* with the following information:
  - name of mobility program (Erasmus+/ bilateral agreement, etc..),
  - country,
  - study semester during exchange (e.g. IV, VI),
  - summer semester, 2023/24

example: Erasmus+, Germany, IV, summer semester, 2023/24

| Application subject: |                                          |  |
|----------------------|------------------------------------------|--|
| Program stage:       | fifth semester/Winter semester 2022/23 V |  |

6. In the **Request/Justification** enter the following statement:

I kindly request to take part in a study exchange in order to complete part of my studies abroad, in accordance to the information stated in the attachment to this application.

I acknowledge the commitment and I am aware of the consequences.

I hereby declare that the submitted information is correct as I have entered it myself in the attached documents to this application.

|      | Request/Justification: | Limit 3000, entered 0 characters                                        |  |
|------|------------------------|-------------------------------------------------------------------------|--|
|      | -                      |                                                                         |  |
|      | Attachments:           | You may only attach PDF documents.                                      |  |
|      |                        | Maximum attachment size: 10.00 MIB<br>Maximum number of attachments: 10 |  |
|      |                        | ATTACHA FILE                                                            |  |
| NEXT |                        |                                                                         |  |

- 7. Attach in PDF format: "exchange request", "student commitment" and if applicable (only Bachelor students) "language declaration" and press NEXT.
- **8.** Carefully read the student application contents and if the application is error free, press **SUBMIT** at the bottom of the page. Before submitting, if you would like to correct your application, press the button *go back to editing*.

A submitted application cannot be removed from the system.

After submitting application in USOS system please remember to monitor the Dean's decision (!)

| Image: Application is ready for submission.         Carefully read the contents of the application and press the submit button at the bottom of the page, if the application does not contain errors and you realy want to submit it. Submitted application, can not be removed from the system. Application which has been submit the application, press the back button to return to edition.         Student's application       Exchange request for students selected to international programs         Application       Exchange request for students selected to international programs         Application       Erasmus+, Germany, IV, summer semester, 2022/23         Program stage:       fifth semester/Winter semester 2022/23         Student's office:       Undergraduate studies [sl]         Recipient:       Deputy dean for students affairs         Image: Information stated in the attachment to this application.<br>I kindly request to take part in a study exchange in order to complete part of my studies abroad, in accordance to the information stated in the attachment to this application.<br>I acknowledge the commitment and I am aware of the consequences.<br>I hereby declare that the submitted information is correct as I have entered it myself in the attached documents to this application.         I want to receive email confirmation of the application Image: Submitted and plication are of the consequences.       I have ontereed it myself in the attached documents at this application.         I submitting the application you declare that you are aware of the responsibilities arising from false statements in writing.       Imageeeeeeeeeeeeeeeeeeeeeeeeeeeeeeeeeeee                                                                                                    | Confirmation                                                     |                                                                                                    |  |  |  |  |
|----------------------------------------------------------------------------------------------------|------------------------------------------------------------------|----------------------------------------------------------------------------------------------------|--|--|--|--|
| Student's application       Exchange request for students selected to international programs         Application       Exchange request for students selected to international programs         Application       Erasmus+, Germany, IV, summer semester, 2022/23         Program stage:       fifth semester/Winter semester 2022/23         Student's office:       Undergraduate studies [SL]         Recipient:       Deputy dean for students affairs         Image: Internation stated in the attachment to this application.       I kindly request to take part in a study exchange in order to complete part of my studies abroad, in accordance to the information stated in the attachment to this application.         Image: Internation stated in the attachment of the supplication.       I acknowledge the commitment and I am aware of the consequences.         Image: Interpret were the submitted information is correct as I have entered it myself in the attached documents to this application.       I are the submitted information is correct as I have entered it myself in the attached documents to this application.         Image: Were the submitted information is correct as I have entered it myself in the attached documents to this application.       I are the submitted information is correct as I have entered it myself in the attached documents to this application.         Image: Were the submitted information is correct as I have entered it myself in the attached documents to this application.       I are the submitted information is correct as I have entered it myself in the attached documents to this application.         I                                                                                                    | Applicat<br>Carefull<br>the page<br>Submitt<br>submitt<br>change | Application is ready for submission.<br><b>Carefully read the contents of the application</b> and press the <b>submit</b> button at the bottom of<br>the page, if the application does not contain errors and you really want to submit it.<br>Submitted application can not be removed from the system. Application which has been<br>submitted, can then be printed from the "list of submitted applications". If you want to<br>change your application, press the back button to return to edition. |  |  |  |  |
| Application<br>type:Exchange request for students selected to international programsApplication<br>subject:Erasmus+, Germany, IV, summer semester, 2022/23Program stage:fifth semester/Winter semester 2022/23Student's office:Undergraduate studies [SL]Recipient:Deputy dean for students affairsImage:Request/Justification:<br>I kindly request to take part in a study exchange in order to complete part of my studies abroad, in accordance to<br>the information stated in the attachment to this application.<br>I acknowledge the commitment and I am aware of the consequences.<br>I hereby declare that the submitted information is correct as I have entered it myself in the attached documents<br>to this application.Image:I want to receive email confirmation of the application is<br>submitting the application you declare that you are aware of the responsibilities arising from false statements in writing.                                                                                                    | Student's applic                                                 | cation                                                                                                    |  |  |  |  |
| Application<br>subject:Erasmus+, Germany, IV, summer semester, 2022/23Program stage:fifth semester/Winter semester 2022/23Student's office:Undergraduate studies [SL]Recipient:Deputy dean for students affairsImage: Image:                         | Application<br>type:                                             | Exchange request for students selected to international programs                                                                                                    |  |  |  |  |
| Program stage:       fifth semester/Winter semester 2022/23         Student's office:       Undergraduate studies [SL]         Recipient:       Deputy dean for students affairs         Image: Image: Ima                                    | Application<br>subject:                                          | Erasmus+, Germany, IV, summer semester, 2022/23                                                                                                    |  |  |  |  |
| Student's office:       Undergraduate studies [SL]         Recipient:       Deputy dean for students affairs         Image: Image: I | Program stage:                                                   | fifth semester/Winter semester 2022/23                                                                                                    |  |  |  |  |
| Recipient:       Deputy dean for students affairs         Request/Justification:       I kindly request to take part in a study exchange in order to complete part of my studies abroad, in accordance to the information stated in the attachment to this application.         I acknowledge the commitment and I am aware of the consequences.       I hereby declare that the submitted information is correct as I have entered it myself in the attached documents to this application.         I want to receive email confirmation of the application I       Remember!         By submitting the application you declare that you are aware of the responsibilities arising from false statements in writing.                                                                                                    | Student's office:                                                | Undergraduate studies [SL]                                                                                                    |  |  |  |  |
| Request/Justification:         I kindly request to take part in a study exchange in order to complete part of my studies abroad, in accordance to the information stated in the attachment to this application.         I acknowledge the commitment and I am aware of the consequences.         I hereby declare that the submitted information is correct as I have entered it myself in the attached documents to this application.         I want to receive email confirmation of the application 1         Remember!         By submitting the application you declare that you are aware of the responsibilities arising from false statements in writing.                                                                                                    | Recipient:                                                       | Deputy dean for students affairs                                                                                                    |  |  |  |  |
| I want to receive email confirmation of the application if Remember! By submitting the application you declare that you are aware of the responsibilities arising from false statements in writing.                                                                                                    |                                                                  | Request/Justification:<br>I kindly request to take part in a study exchange in order to complete part of my studies abroad, in accordance to<br>the information stated in the attachment to this application.<br>I acknowledge the commitment and I am aware of the consequences.<br>I hereby declare that the submitted information is correct as I have entered it myself in the attached documents<br>to this application.                                                                           |  |  |  |  |
| Remember!<br>By submitting the application you declare that you are aware of the responsibilities arising from false statements in writing.                                                                                                    | I want to receive email confirmation of the application 1        |                                                                                                    |  |  |  |  |
|                                                                                                    |                                                                  |                                                                                                    |  |  |  |  |
| SUBMIT GO BACK TO EDITING                                                                                                    |                                                                  |                                                                                                    |  |  |  |  |